| <b>#</b>                           | MANUAL ADMINISTRADOR DE LA PLATAFORMA WEB<br>BOTON DE PANICO |                                   | Código: MA-GT-013 |                                  |
|------------------------------------|--------------------------------------------------------------|-----------------------------------|-------------------|----------------------------------|
|                                    |                                                              |                                   | EB                | Versión: 01                      |
|                                    |                                                              |                                   |                   | Fecha de aprobación:<br>19/12/23 |
|                                    | PRC                                                          | DCESO GESTIÓN TIC                 |                   | Página: 1 de 8                   |
| Elaboró: Jefe Oficina de las TIC y |                                                              | Revisó: Jefe Oficina de las TIC y | Apr               | obó: Comité Técnico de Calidad   |
| Transformación Digital             |                                                              | Transformación Digital            |                   |                                  |

#### Contenido

| Cor | itenido                | 1 |
|-----|------------------------|---|
| 1.  | OBJETIVO               | 1 |
| 2.  | ALCANCE                | 1 |
| 3.  | RESPONSABILIDAD        | 2 |
| 4.  | AUTORIDAD              | 2 |
| 5.  | DEFINICIONES           | 2 |
| 6.  | DESARROLLO             | 2 |
| 6.1 | INICIO DE SESIÓN       | 2 |
| 6.2 | INTERFAZ DE INICIO     | 4 |
| 6.3 | INTERFAZ DE USUARIO    | 5 |
| 6.4 | INTERFAZ DE ROLES      | 6 |
| 6.5 | INTERFAZ DE CALENDARIO | 7 |
| 6.6 | INTERFAZ DE REGISTROS  | 8 |
| 7.  | CONTROL DE CAMBIOS     | 8 |

#### 1. OBJETIVO

El objetivo de la página web botón de pánico es la gestión de usuarios y roles los cuales se encargarán del manejo de información que va ir dirigido al aplicativo móvil y de los registros de acción del aplicativo móvil botón de pánico realizados por los ciudadanos.

#### 2. ALCANCE

Este manual se encargará de mostrar el funcionamiento de la página web a las personas encargadas de utilizarla.

|                                    | MANUAL ADMINISTRADOR DE LA PLATAFORMA WEB<br>BOTON DE PANICO |                                   | Código: MA-GT-013 |                                       |
|------------------------------------|--------------------------------------------------------------|-----------------------------------|-------------------|---------------------------------------|
|                                    |                                                              |                                   | ΈB                | Versión: 01                           |
|                                    |                                                              |                                   |                   | Fecha de aprobación:<br>19/12/23      |
|                                    | PRC                                                          | DCESO GESTIÓN TIC                 |                   | Página: 2 de 8                        |
| Elaboró: Jefe Oficina de las TIC y |                                                              | Revisó: Jefe Oficina de las TIC y | Арг               | <b>obó:</b> Comité Técnico de Calidad |
| Transformación Digital             |                                                              | Transformación Digital            |                   |                                       |

# 3. RESPONSABILIDAD

La responsabilidad de administrar los datos dentro de la página web será de quien designen como supervisor el cual deberá seguir este manual para hacer un buen uso de este.

# 4. AUTORIDAD

La autoridad del proyecto recae en los usuarios asignados por la dirección mujer y la casa de la mujer empoderada de Fusagasugá.

### 5. DEFINICIONES

- **Usuarios:** es una persona que cuenta con acceso al sistema y puede hacer uso de este.
- **Roles:** es la función que se le designa a un usuario dentro de aplicación se usan 2 roles supervisor y administrador.
- **Registros:** son los datos que se obtienen del aplicativo móvil cada vez que un usuario acciona el botón de pánico, los datos recolectados son nombre de quien acciono el botón, ubicación actual al momento de acción esta se mostrara en latitud y longitud, por último, la dirección aproximada del usuario.
- **Calendario:** el usuario encargado podrá realizar el registro de un evento para mostrar en el aplicativo móvil.

#### 6. DESARROLLO

### 6.1 INICIO DE SESIÓN

El inicio de sesión para ingresar al sistema se realiza con un correo electrónico y una contraseña, esta interfaz cuenta con la opción de recuperar contraseña.

|                                    | MANUAL ADMINISTRADOR DE LA PLATAFORMA WEB<br>BOTON DE PANICO |                                   | Código: MA-GT-013 |                                  |
|------------------------------------|--------------------------------------------------------------|-----------------------------------|-------------------|----------------------------------|
|                                    |                                                              |                                   | Versión: 01       |                                  |
|                                    |                                                              |                                   |                   | Fecha de aprobación:<br>19/12/23 |
|                                    | PRO                                                          | DCESO GESTIÓN TIC                 |                   | Página: 3 de 8                   |
| Elaboró: Jefe Oficina de las TIC y |                                                              | Revisó: Jefe Oficina de las TIC y | Apr               | obó: Comité Técnico de Calidad   |
| Transformación Digital             |                                                              | Transformación Digital            |                   |                                  |

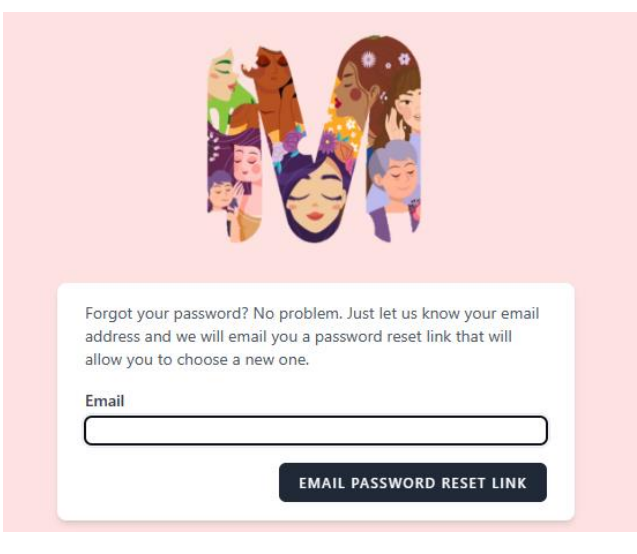

Imagen 1: Inicio de sesión. Propia

| Correo Electrónico |                           |        |
|--------------------|---------------------------|--------|
| Contraseña         |                           |        |
| Recordarme         | ¿Olvidaste tu Contraseña? | ΙΝΙCΙΟ |

Imagen 2: Recuperación de Contraseña. Propia

#### 6.1. RECUPERACION DE CONTRASEÑA

En esta interfaz se realizará la recuperación de contraseña se debe realizar con el correo electrónico utilizado en el registro del usuario para que el sistema verifique y haga él envió de un correo con el que se puede recuperar la contraseña.

|                                    | MANUAL ADMINISTRADOR DE LA PLATAFORMA WEB<br>BOTON DE PANICO |                                   | Código: MA-GT-013 |                                       |
|------------------------------------|--------------------------------------------------------------|-----------------------------------|-------------------|---------------------------------------|
|                                    |                                                              |                                   | ΈB                | Versión: 01                           |
|                                    |                                                              |                                   |                   | Fecha de aprobación:<br>19/12/23      |
|                                    | PRC                                                          | DCESO GESTIÓN TIC                 |                   | Página: 4 de 8                        |
| Elaboró: Jefe Oficina de las TIC y |                                                              | Revisó: Jefe Oficina de las TIC y | Арг               | <b>obó:</b> Comité Técnico de Calidad |
| Transformación Digital             |                                                              | Transformación Digital            |                   |                                       |

### 6.2 INTERFAZ DE INICIO

En la parte superior se encuentra el menú de navegación con unas opciones que permitirá dirigirse por las diferentes interfaces de la página web, según el rol que tenga el usuario podrá ingresar a todas las opciones o solo a unas pocas.

| <u>Dashboard</u> | <u>registros</u> | <u>Calendario</u> | <u>Usuarios</u> | <u>Roles</u> |  |
|------------------|------------------|-------------------|-----------------|--------------|--|
|                  |                  |                   |                 |              |  |

Imagen 3: Interface menú de inicio. Propia

En la parte superior derecha se encuentra un menú desplegable con la opción de cerrar sesión y la opción de perfil en donde el usuario podrá administrar su cuenta.

| admin 🗸            |
|--------------------|
| Administrar cuenta |
| Perfil             |
| Cerrar sesión      |

Imagen 4: Menú desplegable de sesión. Propia

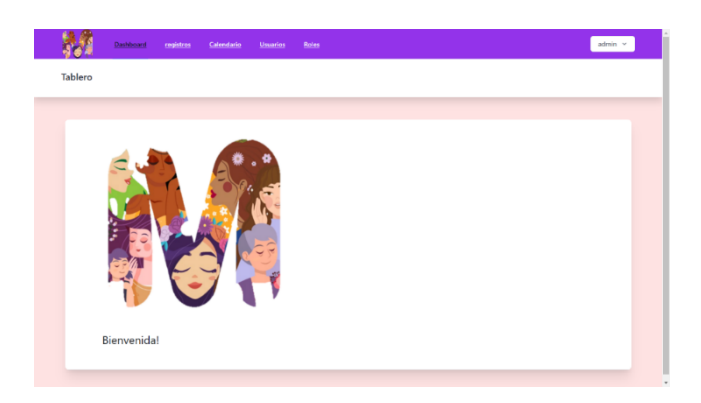

Imagen 5: Interface de inicio. Propia

| iii 🐟 🔌                            | MANUAL ADMINISTRADOR DE LA PLATAFORMA WEB<br>BOTON DE PANICO |                                   | Código: MA-GT-013 |                                  |
|------------------------------------|--------------------------------------------------------------|-----------------------------------|-------------------|----------------------------------|
|                                    |                                                              |                                   | Versión: 01       |                                  |
|                                    |                                                              |                                   |                   | Fecha de aprobación:<br>19/12/23 |
|                                    | PRC                                                          | DCESO GESTIÓN TIC                 |                   | Página: 5 de 8                   |
| Elaboró: Jefe Oficina de las TIC y |                                                              | Revisó: Jefe Oficina de las TIC y | Apr               | obó: Comité Técnico de Calidad   |
| Transformación Digital             |                                                              | Transformación Digital            |                   |                                  |

# **6.3 INTERFAZ DE USUARIO**

| Nuevo           |                              |                 |           |                  |
|-----------------|------------------------------|-----------------|-----------|------------------|
| Ingrese el nomb | re o correo que desea buscar |                 |           |                  |
| ID              | NOMBRE                       | EMAIL           | TELEFONO  | ACCIONES         |
| 1               | admin                        | admin@admin.com | 300000000 | Editar<br>Borrar |
| 2               | bbbb                         | bbbb@bbbb.com   |           | Editar<br>Borrar |

Imagen 6: Interface de Usuario. Propia

La interfaz de usuario solo estará disponible para el administrador, se encontrará una tabla con los campos nombre, correo electrónico y teléfono, se puede podrá buscar un usuario en específico con el nombre o el correo electrónico, los usuarios se podrán editar o borrar y se puede crear un nuevo usuario oprimiendo en el botón nuevo.

| Cancelar | Guardar  |
|----------|----------|
|          | Cancelar |

Imagen 7: Datos Creación de Usuario. Propia

|                                    |                                                              |                                   |                                  | Código: MA-GT-013               |  |
|------------------------------------|--------------------------------------------------------------|-----------------------------------|----------------------------------|---------------------------------|--|
|                                    | MANUAL ADMINISTRADOR DE LA PLATAFORMA WEB<br>BOTON DE PANICO |                                   | Versión: 01                      |                                 |  |
|                                    |                                                              |                                   | Fecha de aprobación:<br>19/12/23 |                                 |  |
|                                    | PRO                                                          | DCESO GESTIÓN TIC                 |                                  | Página: 6 de 8                  |  |
| Elaboró: Jefe Oficina de las TIC y |                                                              | Revisó: Jefe Oficina de las TIC y | Арі                              | robó: Comité Técnico de Calidad |  |
| Transformación Digital             |                                                              | Transformación Digital            |                                  |                                 |  |

# **6.4 INTERFAZ DE ROLES**

|   | NOMBE  |                 | 201                 | 4.55101155  |
|---|--------|-----------------|---------------------|-------------|
| D | NOMBRE | EMAIL           | ROL                 | ACCIONES    |
| 1 | admin  | admin@admin.com | Admin<br>Supervisor | Asignar rol |
| 2 | bbbb   | bbbb@bbbb.com   | Supervisor          | Asignar rol |

Imagen 8: Interface de Roles. Propia

Esta interfaz tiene un tabal en donde se mostrará el nombre, correo electrónico y el rol con el que cuenta el usuario, se puede buscar usuarios por el nombre y el correo.

Para el que un usuario tenga un rol dentro del sistema se tendrá que oprimir el botón de asignar rol, este abrirá una pestaña llamada asignar roles y en esta se podrá poner los roles que se desea en un usuario en específico.

| Asig         | <u>nar roles</u> | _ |  |
|--------------|------------------|---|--|
| Nombre:      |                  |   |  |
| admin        |                  |   |  |
| Listado de r | oles             |   |  |
| Admin        |                  |   |  |
| Supervisor   |                  |   |  |
| □ Ciudadano  |                  |   |  |
| Asignar Rol  |                  |   |  |
|              |                  |   |  |
|              |                  |   |  |

Imagen 9: Asignación de Roles de Usuario. Propia

| <b># - *</b> ))                    | MANUAL ADMINISTRADOR DE LA PLATAFORMA WEB<br>BOTON DE PANICO |                                   | Código: MA-GT-013 |                                  |
|------------------------------------|--------------------------------------------------------------|-----------------------------------|-------------------|----------------------------------|
|                                    |                                                              |                                   | Versión: 01       |                                  |
|                                    |                                                              |                                   |                   | Fecha de aprobación:<br>19/12/23 |
| STATE CUDAD                        | PROCESO GESTIÓN TIC                                          |                                   | Página: 7 de 8    |                                  |
| Elaboró: Jefe Oficina de las TIC y |                                                              | Revisó: Jefe Oficina de las TIC y | Арі               | robó: Comité Técnico de Calidad  |
| Transformación Digital             |                                                              | Transformación Digital            |                   |                                  |

Esta interfaz trae el nombre del usuario y los roles que se pueden asociar al usuario.

#### **6.5 INTERFAZ DE CALENDARIO**

| Nuevo |        |             |           |      |                  |
|-------|--------|-------------|-----------|------|------------------|
| ID    | TITULO | DESCRIPCION | DIRECCION | RUTA |                  |
| 6     | bbbb   | bbbb        | bbbb      | bbbb | Editar<br>Borrar |

Imagen 10: Interface de Calendario. Propia

La interfaz de calendario tiene una tabla con los datos del evento que se registró, estos son el título, descripción, dirección y ruta del evento.

|                | Nuevo                                   |             |
|----------------|-----------------------------------------|-------------|
| Imagen 1'      | I: Botón Nuevo Eve                      | nto. Propia |
| titulo:        |                                         |             |
| descripcion:   |                                         |             |
|                |                                         |             |
| ruta:          |                                         |             |
| multimedia:    |                                         |             |
| Elegir archive | No se eligió ningún archivo<br>Cancelar | Guardar     |
|                | Current                                 |             |

Imagen 12: Interface de Calendario. Propia

|                                    | MANUAL ADMINISTRADOR DE LA PLATAFORMA WEB<br>BOTON DE PANICO |                                   | Código: MA-GT-013                |                                        |
|------------------------------------|--------------------------------------------------------------|-----------------------------------|----------------------------------|----------------------------------------|
|                                    |                                                              |                                   | Versión: 01                      |                                        |
|                                    |                                                              |                                   | Fecha de aprobación:<br>19/12/23 |                                        |
|                                    | PROCESO GESTIÓN TIC                                          |                                   |                                  | Página: 8 de 8                         |
| Elaboró: Jefe Oficina de las TIC y |                                                              | Revisó: Jefe Oficina de las TIC y | Арг                              | <b>robó:</b> Comité Técnico de Calidad |
| Transformación Digital             |                                                              | Transformación Digital            |                                  |                                        |

Para registrar el evento se debe oprimir el botón nuevo, aquí se desplegarán los campos que se tienen que llenar para realizar el registro de un evento nuevo. La imagen no puede pesar más de un mega y el evento que se mostrará en el aplicativo móvil será el último registrado.

# **6.6 INTERFAZ DE REGISTROS**

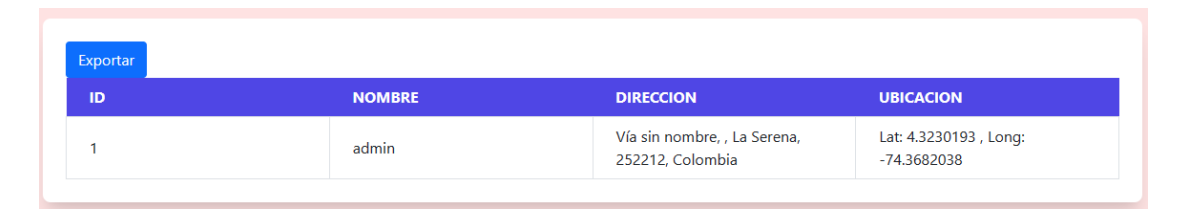

Imagen 13: Interface de Registro. Propia

Esta interfaz solo esta disponible para el rol de supervisor en esta se encuentra una tabla con los datos de los usuarios que han accionado el botón de pánico, estos datos son el nombre, la dirección y la ubicación en latitud y longitud, estos dos últimos campos tienen un margen de error de aproximadamente 10 metros, en la esquina superior izquierda de la tabla se encuentra un botón de exportar que permite descargar los datos de la tabla en Excel.

### 7. CONTROL DE CAMBIOS

| VERSIÓN | FECHA DE<br>APROBACIÓN | DESCRIPCIÓN DEL<br>CAMBIO REALIZADO |
|---------|------------------------|-------------------------------------|
| 01      | 19/12/23               | Creación del documento              |
|         |                        |                                     |
|         |                        |                                     |
|         |                        |                                     |
|         |                        |                                     |